# คู่มือการใช้งานระบบขอรับข้อมูล FTES จำนวนนักศึกษาเต็มเวลา สำนักส่งเสริมวิชาการและงานทะเบียน

#### ระบบขอรับข้อมูล FTES จำนวนนักศึกษาเต็มเวลา

การศึกษาข้อมูลจำนวนนักศึกษาเต็มเวลา (Full Time Equivalent Student : FTES) มีความสำคัญต่อ มหาวิทยาลัย เนื่องจากจำนวนนักศึกษาเต็มเวลาถือเป็นหน่วยมาตรฐานที่ผ่านการประมวลผลตาม หลักเกณฑ์ของสำนักงานคณะกรรมการอุดมศึกษา เพื่อนำข้อมูลไปใช้ในการวิเคราะห์ภาระงานสอนของ อาจารย์ การวิเคราะห์งบประมาณตามหัวนักศึกษา เพื่อจัดสรรงบประมาณให้กับหน่วยงานต่าง ๆ และเพื่อ ใช้เป็นสารสนเทศในการวางแผนและการบริหารจัดการให้เป็นไปอย่างมีประสิทธิภาพ

## วัตถุประสงค์

- เพื่อศึกษาและวิเคราะห์จำนวนหน่วยกิตนักศึกษาจำนวนนักศึกษาเต็มเวลาของสาขาวิชาในคณะ ต่าง ๆ ของมหาวิทยาลัยราชภัฏนครสวรรค์
- 2. เพื่อศึกษาและวิเคราะห์ภาระสอนของอาจารย์ต่อนักศึกษาเต็มเวลา
- เพื่อใช้เป็นข้อมูลพื้นฐานในการวิเคราะห์อัตรากำลังของอาจารย์ให้สอดคล้องกับภาระงาน

หน่วยกิตนักศึกษา (Student Credit Hours : SCH) หมายถึง ผลบวกของผลคูณ ระหว่างจำนวน นักศึกษาลงทะเบียนกับจำนวนหน่วยกิตของแต่ละรายวิชาที่เปิดสอน

**นักศึกษาเต็มเวลา (Full time Equivalence of Students : FTES)** หมายถึง อาจารย์ที่ปฏิบัติหน้าที่ ในภาควิชาหรือกลุ่มวิชาเต็มเวลา โดยคิดตามการปฏิบัติงานสอนให้กับนักศึกษา

จำนวนนักศึกษาเต็มเวลา (FTES) ใช้สูตรการคำนวณ ดังนี้

ภาคการศึกษา 
$$FTES = \frac{SCH}{18}$$

ปีการศึกษา 
$$FTES = \frac{SCH}{36}$$

# ขั้นตอนการใช้งาน

 เข้าสู่เว็บไซต์เข้าใช้งานได้ที่ http://regis3.nsru.ac.th/ftes/ จะแสดงหน้าจอการเข้าสู่ระบบขอรับ ข้อมูล FTES

| ระบบขอรับข <sup>้</sup> อมูล <b>ศรร</b> จำนวน                                                                                                    | นักศึกษาเต็มเวล                                                                      | n 🔺 |  |
|----------------------------------------------------------------------------------------------------|--------------------------------------------------------------------------------------|-----|--|
| สำนักส่วเสริมวิชาการและว                                                                                                    | านทะเบียน                                                                            |     |  |
| การศึกษาปัญญุลร้านวนนักศึกษาเงิ่มเวลา (Full Time Equivalent Stu<br>ตรามสำคัญสมหาวิทยาลัย เป็นอร่างสางานบัตศึกษาเพิ่มเวลาให้เป็นหน่วยกรรม<br>ประมวลผลงานหลักกละทำของสำนักสางผลมะกรามการสุดเต็กษา เพื่อส่าวปัญญา<br>การระบานสนายออมาจาย การในการได้เป็นประกมหายการให้กลับๆ เพื่อสังสรรษม<br>หน่วยรามหาง ๆ และหรือใช้เป็นกรามแพทในการวางแกนและการปริการจัดการได้ | dent : FTES) มี<br>เวนที่ผ่านการ<br>ขั้นการวิเตราะห์<br>ระมาณให้กับ<br>เป็นไปอย่างมี |     |  |
| <ol> <li>เพื่อสักษาและวิเคราะฟรับวบเหน่วยกิดอีกดีกษารับบนบิกดีกษาเดียงสาย<br/>คณะท่าง ๆ ของสหาวิทยาลัยาชสัญแหลงสวรหลี<br/>2. เพื่อสิทธามตะวิทยาราชนารสอนของสาขารบด์สมบิดที่กษาเดียนสอา<br/>3. เพื่อใช้เป็นข่อมูลพื้นฐานในการวิเคราะห์อัตรากำลังของอาจารยิโห้สอดคล่อ</li> </ol>                                                                                | องสาขาวิชาใน<br>หกับการะงาน                                                          |     |  |
| ເຫັງຊຳຂານນ                                                                                                    |                                                                                      |     |  |
| Username :                                                                                                    |                                                                                      |     |  |
| Username                                                                                                    |                                                                                      |     |  |
| Password :                                                                                                    |                                                                                      |     |  |
| Password                                                                                                    |                                                                                      |     |  |
| Sign in                                                                                                    |                                                                                      |     |  |
|                                                                                                    | ,                                                                                    |     |  |

ภาพที่ 1 หน้าระบบขอรับข้อมูล FTES จำนวนนักศึกษาเต็มเวลา

2. กรอก Username และ Password แล้วคลิกปุ่ม "Sign in" เพื่อเข้าสู่ระบบงาน

| เข้าสู่ระบบ |  |  |
|-------------|--|--|
| Username :  |  |  |
| Username    |  |  |
| Password :  |  |  |
| Password    |  |  |
| Sign in     |  |  |

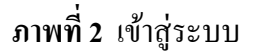

 เมื่อเข้าสู่ระบบงานแล้ว ให้ระบุรายละเอียดของข้อมูลที่ FTES ที่ต้องการ ได้แก่ คณะ ภาคเรียน ปีการศึกษา และประเภทนักศึกษา เป็นดังนี้

#### คณะ

- ทั้งหมด (รวมทุกคณะ)
- คณะครุศาสตร์
- คณะมนุษยศาสตร์และสังคมศาสตร์
- คณะวิทยาศาสตร์และเทคโนโลยี
- คณะวิทยาการจัดการ
- คณะเทคโนโลยีการเกษตรและเทคโนโลยีอุตสาหกรรม

#### ภาคเรียน

- ภาคเรียนที่ 1
- ภาคเรียนที่ 2
- ภาคเรียนที่ 3
- รวมภาคเรียนที่ 1-2
- รวมภาคเรียนที่ 1-3

#### ปีการศึกษา

### ประเภทนักศึกษา

- ภาคปกติ
- ภาค กศบป.

เมื่อระบุรายละเอียดของ FTES ที่ต้องการแล้ว คลิกปุ่ม "คำนวณ" ระบบจะทำการประมวลผล ข้อมูลตามรายละเอียดที่ผู้ใช้งานได้ระบุไว้

ภาพที่ 3 งั้นตอนการระบุรายละเอียดของ FTES

4. หลังจากระบบทำการประมวลผลเรียบร้อยแล้ว จะแสดงข้อมูล FTES โดยแยกเป็นคณะ และ หลักสูตร ตามลำดับ หากผู้ใช้งานประสงค์ต้องการส่งสรุปออกเป็นไฟล์ PDF และไฟล์ Excel ได้โดยการ คลิกที่ปุ่ม "ส่งสรุปออกเป็น PDF" และปุ่ม "ส่งสรุปออกเป็น Excel" ข้อมูลจะถูกส่งออกเป็นรายหลักสูตร ของแต่ละคณะ หากต้องการส่งออกเป็นรายละเอียดรายวิชาของแต่ละหลักสูตรให้คลิกที่ปุ่ม "ส่งรายละเอียด ออกเป็น Excel"

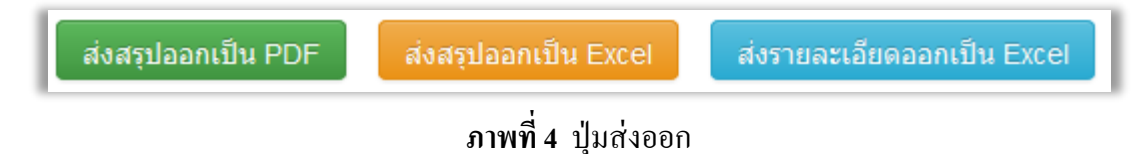

| การคำนวณค่า FTES                                                                                                    |            |                     |                                                                |                |                 |           |         |            |                                                                                                    |
|----------------------------------------------------------------------------------------------------|------------|---------------------|----------------------------------------------------------------|----------------|-----------------|-----------|---------|------------|----------------------------------------------------------------------------------------------------|
| รวมทุกคณะ<br>ปีการศึกษา 1/2558<br>หน่วยภัติอันคักนา (Student Credit Hours : SCH) หมายถึง ผลบวกของผลอุณ ระหว่างจำนวนนักศึกษาที่องทะเบียนกับจำนวนหน่วย<br>ก็ตของผลสรายวิชาที่เปิดสอน |            |                     |                                                                |                |                 |           |         |            |                                                                                                    |
|                                                                                                    |            |                     |                                                                |                |                 |           |         |            | นักศึกษาเดิมเวลา (Full time Equivalence of Students : FTES) หมายถึง อาจารย์ที่ปฏิบัติหน้าที่ในภาควิชาหรือกลุ่มวิชาเดิมเวลา<br>โดยคิดตามกาปฏิบัติงานสอนให้กับบัติศึกษา แบ่งออกเป็น |
|                                                                                                    | 4          | านวนนักศึกษาเต็มเวล | า (Full Time Equivalent Student : FTES) ใช้สูตรการคำนวณ ดังนี้ |                |                 |           |         |            |                                                                                                    |
|                                                                                                    |            |                     | ภาคการศึกษา FTES = <u>SCH</u>                                  |                |                 |           |         |            |                                                                                                    |
|                                                                                                    |            |                     | 18<br>ปีการศึกษา FTES = <u>SCH</u>                             |                |                 |           |         |            |                                                                                                    |
| 35<br>ส่งสรุปออกเป็น PDF ส่งสรุปออกเป็น Excel เรื่อสรุปออกเป็น Excel                                                                                                    |            |                     |                                                                |                |                 |           |         |            |                                                                                                    |
| คณะครุศาสตร์ คณะมนุษยศาสตร์และสั                                                                                                    | ังคมศาสตร์ | คณะวิทยาศาสตร์      | และเทคโนโลยี คณะวิทยาการจัดการ คณะเทคโนโลยีการเกษ              | ตรและเทคโนโลยี | อุตสาหกรรม คณะเ | ทคโนโลยีก | ารเกษตร |            |                                                                                                    |
| การศึกษาปฐมวัย                                                                                                    | 9          | สาขาวิชา การศึก     | าษาปฐมวัย                                                      |                |                 |           |         |            |                                                                                                    |
| จิตวิทยาและการแนะแนว                                                                                                    | 6          | # รหัสวิชา          | ชื่อวิชา                                                       | หน่วยกิด       | จำนวนนักศึกษา   | SCH       | FTES    | อัตราพึงมี |                                                                                                    |
| เทดนิดการศึกษา                                                                                                    | 3          | 1 1174301           | กระบวนการจัดประสบการณ์และการเรียนรู้สำหรับเด็กปฐมวัย           | 3              | 73              | 219       | 12.17   | 0.61       |                                                                                                    |
| เทคโนโลยีและนวัดกรรมทางการศึกษา                                                                                                    | 0          | 2 1171102           | 2 1171102 การดึกษาปฐมวัย                                       |                | 49              | 147       | 8.17    | 0.41       |                                                                                                    |
| • • • •                                                                                                    | 0          | 3 1174501           | การให้การศึกษาแก่ผู้ปกครองเด็กปฐมวัย                           | 3              | 73              | 219       | 12.17   | 0.61       |                                                                                                    |
| บรหารการศกษา                                                                                                    | 9          | 4 1172303           | 4 1172303 เด็กปฐมวัยกับทักษะกระบวนการทางวิทยาศาสตร์            |                | 79              | 237       | 13.17   | 0.66       |                                                                                                    |
| พลศึกษา                                                                                                    | 24         | 5 1172304           | เด็กปฐมวัยกับทักษะทางอารมณ์ สังคม                              | 3              | 73              | 219       | 12.17   | 0.61       |                                                                                                    |
| พื้นฐานการศึกษา 🛛 🛛 🕗                                                                                                    |            | 6 1172302           | 1172302 เด็กปฐมวัยกับทักษะพื้นฐานทางคณิตศาสตร์                 |                | 74              | 222       | 12.33   | 0.62       |                                                                                                    |
| -                                                                                                    |            |                     |                                                                |                |                 |           |         | 0.01       |                                                                                                    |

ภาพที่ 5 การคำนวณค่า FTES

| Denver     1 of 6     re page     cor pull down to show history | — 🕂 Automatic Z                                    | com ÷                        |         |
|-----------------------------------------------------------------|----------------------------------------------------|------------------------------|---------|
|                                                                 | ก่า SCH และก่า I<br>ระดับปริญญาตรี ภาคปกติ ภาคเรีย | TES<br>นที่ 1 ปีการศึกษา 25: | 58      |
|                                                                 | คณะกรุศาสต                                         | í                            |         |
|                                                                 | Subject Category Name                              | SCH                          | FTES    |
|                                                                 | การศึกษาปฐมวัย                                     | 1956.00                      | 108.67  |
|                                                                 | จิดวิทยาและการแนะแนว                               | 963.00                       | 53.50   |
|                                                                 | เทคนิคการศึกษา                                     | 1100.00                      | 61.11   |
|                                                                 | เทคโนโลยีและนวัดกรรมทางการศึกษา                    | 738.00                       | 41.00   |
|                                                                 | บริหารการศึกษา                                     | 609.00                       | 33.83   |
|                                                                 | พลศึกษา                                            | 3737.00                      | 207.61  |
|                                                                 | พื้นฐานการศึกษา                                    | 1005.00                      | 55.83   |
|                                                                 | วิจัยและประเมินผล                                  | 2091.00                      | 116.17  |
|                                                                 | หลักสูตรและการสอน                                  | 13120.00                     | 728.89  |
|                                                                 | รวม                                                | 25319.00                     | 1406.61 |

ภาพที่ 6 ตัวอย่างการส่งออก FTES เป็นไฟล์ PDF

|    | Α                                | В                               | С        | D       | E | F | G 🔺 |  |  |  |
|----|----------------------------------|---------------------------------|----------|---------|---|---|-----|--|--|--|
| 1  |                                  | ค่า SCH และค่า                  |          |         |   |   |     |  |  |  |
| 2  |                                  | ระดับปริญญาตรี ภาคปกติ          |          |         |   |   |     |  |  |  |
| 3  | ภาคเรียนที่ 1 ปีการศึกษา 2558    |                                 |          |         |   |   |     |  |  |  |
| 4  | <u>คณะครุศาสตร์</u>              |                                 |          |         |   |   |     |  |  |  |
| 5  | #                                | Sucject Category Name           |          |         |   |   |     |  |  |  |
| 6  | 1                                | การศึกษาปฐมวัย                  | 1956     | 108.67  |   |   |     |  |  |  |
| 7  | 2                                | จิตวิทยาและการแนะแนว            | 963      | 53.5    |   |   |     |  |  |  |
| 8  | 3                                | เทคนิคการศึกษา                  | 1100     | 61.11   |   |   |     |  |  |  |
| 9  | 4                                | เทคโนโลยีและนวัตกรรมทางการศึกษา | 738      | 41      |   |   |     |  |  |  |
| 10 | 5                                | บริหารการศึกษา                  | 609      | 33.83   |   |   |     |  |  |  |
| 11 | 6                                | พลศึกษา                         | 3737     | 207.61  |   |   |     |  |  |  |
| 12 | 7                                | พื้นฐานการศึกษา                 | 1005     | 55.83   |   |   |     |  |  |  |
| 13 | 8                                | วิจัยและประเมินผล               | 2091     | 116.17  |   |   |     |  |  |  |
| 14 | 9                                | หลักสูตรและการสอน               | 13120    | 728.89  |   |   |     |  |  |  |
| 15 |                                  | รวม                             | 25319    | 1406.61 |   |   |     |  |  |  |
| 16 |                                  |                                 |          |         |   |   |     |  |  |  |
| 17 |                                  | ค่า SCH และค่า                  | FTES     |         |   |   |     |  |  |  |
| 18 |                                  | ระดับปริญญาตรี ม                | าาคปกติ  | i       |   |   |     |  |  |  |
| 19 |                                  | ภาคเรียนที่ 1 ปีการศ์           | เึกษา 25 | 58      |   |   |     |  |  |  |
| 20 |                                  | คณะมนุษยศาสตร์และ               | สังคมศา  | สตร์    |   |   |     |  |  |  |
| 21 | # Sucject Category Name SCH FTES |                                 |          |         |   |   |     |  |  |  |
| 22 | 1                                | ดนตรี                           | 1395     | 77.5    |   |   |     |  |  |  |
| 23 | 2                                | นาฏศิลป                         | 2502     | 139     |   |   |     |  |  |  |
| 24 | 3                                | นิติศาสตร์                      | 8253     | 458.5   |   |   |     |  |  |  |
| 25 | 4                                | บรรณารักษศาสตร์                 | 2684     | 149.11  |   |   |     |  |  |  |
| 26 | 5                                | ประวัติศาสตร์                   | 1577     | 87.61   |   |   |     |  |  |  |
| 27 | 6                                | พัฒนาชุมชน                      | 2223     | 123.5   |   |   |     |  |  |  |
| 28 | 7                                | ภาษาต่างประเทศ                  | 24289    | 1349.39 |   |   |     |  |  |  |
| 29 | 8                                | ภาษาไทย                         | 8221     | 456.72  |   |   |     |  |  |  |
| 30 | 9                                | ภูมิศาสตร์                      | 1530     | 85      |   |   |     |  |  |  |
| 31 | 10                               | รัฐศาสตร์                       | 17852    | 991.78  |   |   |     |  |  |  |
| 32 | 11                               | ศาสนาและเทววิทยา                |          |         | - |   |     |  |  |  |
|    | 4                                | ▶ <b>2558_1_1</b> (+)           |          | : -     | • |   | Þ   |  |  |  |

ภาพที่ 7 ตัวอย่างการส่งออก FTES เป็นไฟล์ Excel